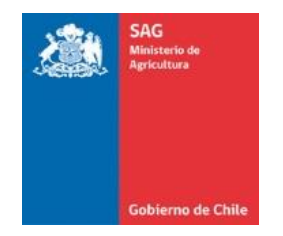

## TUTORIAL

## TRÁMITE COMUNICACIÓN DE INICIO DE ACTIVIDADES LEY DE ALCOHOLES EN LÍNEA

CORFO (ESCRITORIO EMPRESA) - SERVICIO AGRÍCOLA Y GANADERO

1. Registrarse como usuario pagador del Servicio Agrícola y Ganadero, completando el formulario en el siguiente enlace <u>https://portalpagos.sag.gob.cl/Account/RegistroUsuario.aspx</u>

En el caso de registrar una Empresa Jurídica, también debe registrarse el Representante Legal en la opción "Natural".

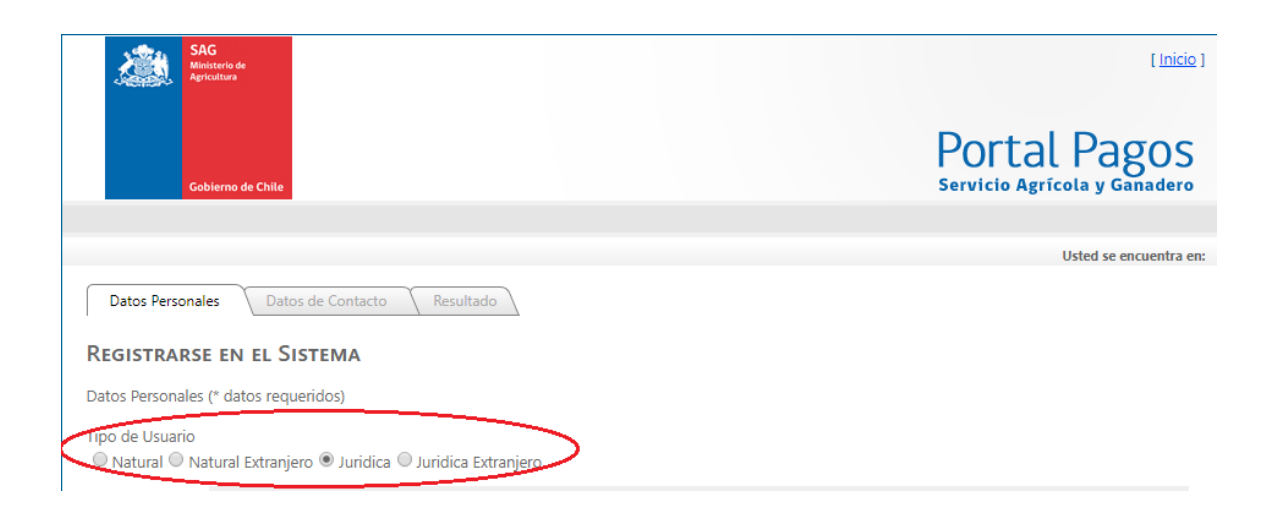

2. Ingresar al Sitio Web <u>www.escritorioempresa.cl</u> y seleccionar en **Mi Escritorio**.

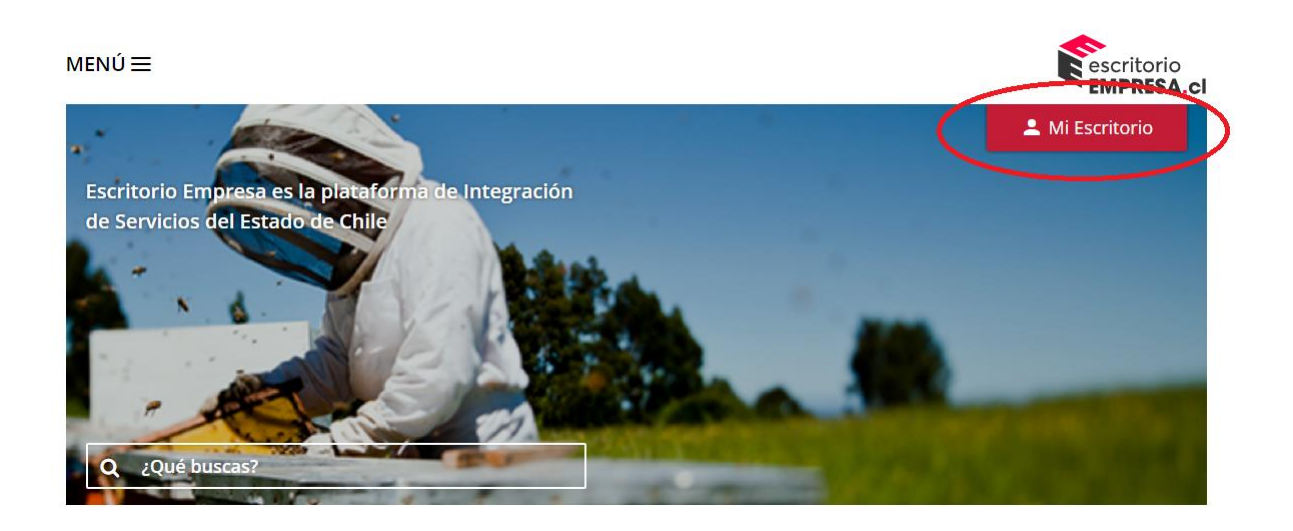

3. Para acceder a la Plataforma, el Representante Legal de una empresa con personalidad jurídica o de una empresa de personalidad natural (contribuyente de primera categoría), debe ingresar con su Clave Única del Registro Civil o su Clave del Servicio de Impuestos Internos.

| escritorio<br>EMPRESA.cl              | Inicio Todos los trámites 🂙 | Acerca de EE 🂙 | Contáctenos                          | Contact Center - 600 580 0000 Horario de atención : lunes a viernes de 09.00 a 21.00 horas Mi escritorio |
|---------------------------------------|-----------------------------|----------------|--------------------------------------|----------------------------------------------------------------------------------------------------|
| Para realizar trámites e<br>opciones: | n la plataforma Escritorio  | Empresa debe   | autenticarse con alguna              | de las siguientes                                                                                        |
|                                       | <b>O</b> claveúnic          | а              | Servicio de<br>Impuestos<br>Internos | _                                                                                                    |
|                                       | Ingresar<br>Más información |                | Ingresar<br>Más información          |                                                                                                    |

4. Al ingresar a **Mi Escritorio** ítem **Persona** aparecerá la información básica del Representante Legal.

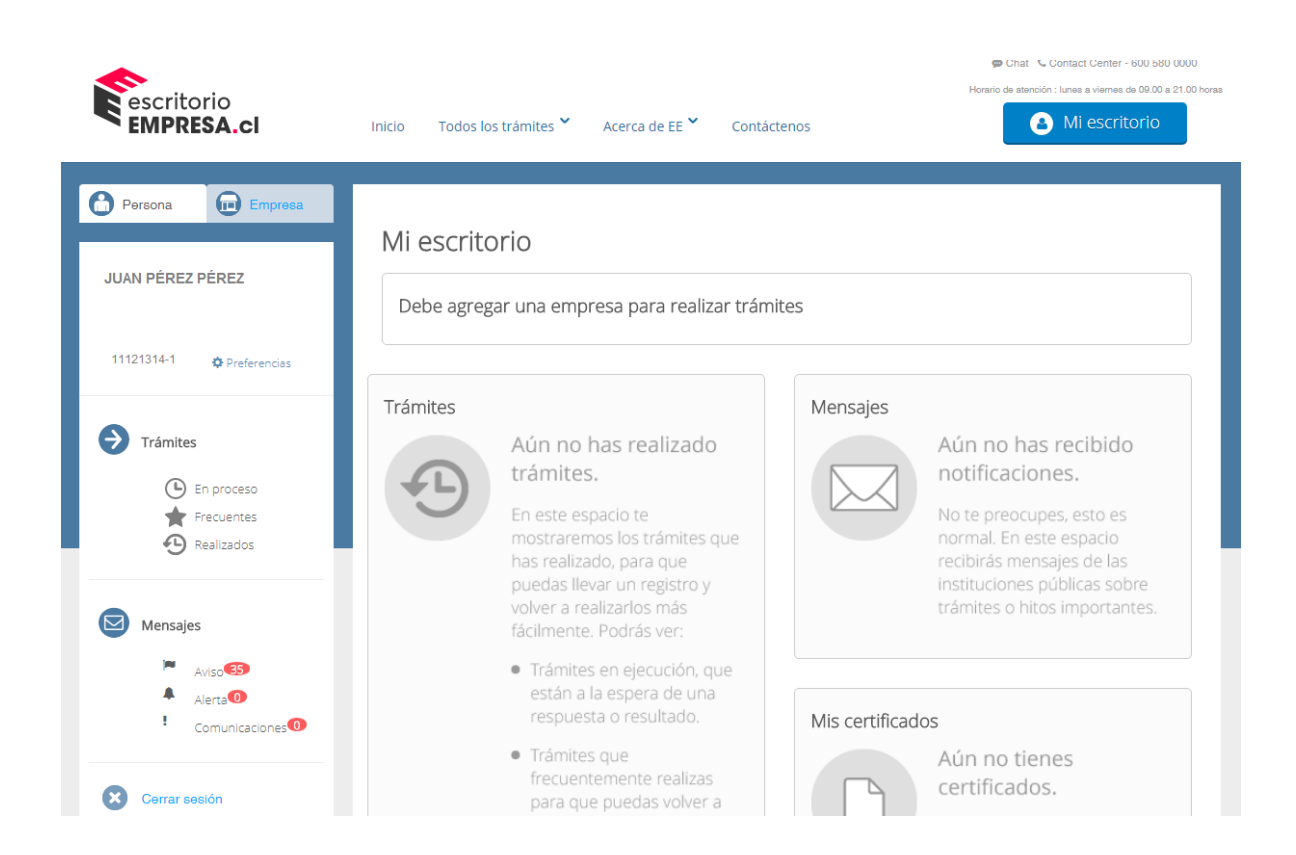

5. Para iniciar el trámite se debe registrar una empresa, para lo cual es necesario seleccionar en el ítem **Empresa** y, posteriormente, en **Agregar Empresa**. Una vez hecho lo anterior, aparecerán las empresas asociadas al Representante Legal debiendo seleccionar y aceptar la que va a realizar la Comunicación de Inicio de Actividades.

| escritorio<br>EMPRESA.cl                             | Inicio Todos los trámites 🎽 Acerca de EE 🎽                                                | , Contáctenos           | Chat Contact Center - 600 580 0000 Horasio de asención : lunes a viernes de 09.00 a 21.00 horas Mi escritorio |
|------------------------------------------------------|-------------------------------------------------------------------------------------------|-------------------------|----------------------------------------------------------------------------------------------------|
| Persona Empresa<br>Sin empresa seleccionada          | Listado Empresas<br>Seleccione empresa para continuar<br>®<br>11121314-1 JUAN PÉREZ PÉREZ |                         |                                                                                                    |
| ► Trámites En proceso ★ Frecuentes ★ Realizados      | Aceptar<br>Agregar nueva empresa                                                          | Ver                     | ordenar                                                                                                    |
| Mensajes<br>Aviso CS<br>Alerta C<br>Comunicaciones C | Todos<br>Tienes mensajes - Página de                                                      | Rut persona Rut empress | eccionar institucion                                                                                          |
| Cerrar sesión                                        | lo ipo oligen recila                                                                      | Rue persona Rue empresi | Agunto Aujunto                                                                                                |

6. Al presionar "Aceptar", el Sistema solicitará autentificar la empresa, para ello debe ingresar el RUT y Clave del Servicio de Impuestos Internos de la empresa seleccionada.

| escritorio<br>EMPRESA.cl                                                 | Contact Center - 600 580 0000      Horario de atendón : lunes a viernes de 00.00 a 21 00 horas  Inicio Todos los trámites * Acerca de EE * Contáctenos                                                                                                    |
|--------------------------------------------------------------------------|----------------------------------------------------------------------------------------------------|
| Persona Empresa                                                          | Autentificación en S.I.I.                                                                                                    |
| JUAN PÉREZ PÉREZ                                                         | Si quieres realizar trámites y operar con una empresa, primero debes ingresar su datos de identificación con el Servicio de Impuestos<br>Internos. Esto permitirá que puedas realizar trámites con otras instituciones sin necesidad de registrarte con cada una de ellas. |
| 11121314-1 🏩 Preferencias                                                | RUT                                                                                                    |
| Trámites                                                                 |                                                                                                    |
| <ul> <li>En proceso</li> <li>★ Frecuentes</li> <li>Realizados</li> </ul> |                                                                                                    |
|                                                                          |                                                                                                    |
| Aviso                                                                    |                                                                                                    |
| Comunicaciones                                                           |                                                                                                    |
| Cerrar sesión                                                            |                                                                                                    |

7. Una vez realizada la autentificación, en el ítem **Empresa** aparecerá la información de la empresa seleccionada. En el ejemplo que se adjunta, en el ítem "Persona" y "Empresa" se repite la misma información debido a que corresponde a una empresa de Persona Natural, es decir, el **Representante Legal coincide con el nombre de la empresa.** 

|                                     |                                                     | Contact Conton - 000 500 0000            |
|-------------------------------------|-----------------------------------------------------|------------------------------------------|
| escritorio                          | Horario de atención                                 | : lunes a viernes de 09.00 a 21.00 horas |
| T EMPRESA.CI                        | Inicio Todos los trámites Acerca de EE Contáctenos  | - MI ESCHLOHO                            |
|                                     |                                                     |                                          |
| Persona 🗊 Empresa                   |                                                     |                                          |
|                                     | Mensajes Ver<br>Aviso Seleccionar institución       | Ordenar<br>Recientes                     |
| JUAN PÉREZ PÉREZ                    |                                                     |                                          |
|                                     |                                                     | _                                        |
| 11121314-1 🌣 Preferencias           | M Aviso                                             |                                          |
| 🗯 cambiar empresa 🔸 agregar empresa | Tienes 36 mensajes - Página 1 de 8                  |                                          |
|                                     | ID Tipo Origen Fecha Rut persona Rut empresa Asunto | Adjunto                                  |
| Trámites                            |                                                     |                                          |
| 🕒 En proceso                        |                                                     |                                          |
| Frecuentes                          |                                                     |                                          |
| Cealizados                          |                                                     |                                          |
|                                     |                                                     |                                          |
| Mensajes                            |                                                     |                                          |
| Aviso 35                            |                                                     |                                          |
| Alerta 🕕                            |                                                     |                                          |
| Comunicaciones                      |                                                     |                                          |
|                                     |                                                     |                                          |
| Cerrar sesión                       |                                                     |                                          |

8. Posteriormente se debe ingresar al menú "Todos los Trámites" > "Realizar una Operación" y seleccionar "Inicio de Actividades Ley de Alcoholes".

|                                                |                                        |                                                                 |               | 🗩 onat 💊 oonta             | aci Celliel - DOD DOD OODO          |
|------------------------------------------------|----------------------------------------|-----------------------------------------------------------------|---------------|----------------------------|-------------------------------------|
| escritorio                                     |                                        |                                                                 |               | Horario de atención : lune | es a viernes de 09.00 a 21.00 horas |
| EMPRESA.cl                                     | Inicio 🛛 🔄 Todos los trámites 🏷 Acerca | a de EE 🎽 Contáctenos                                           |               | <b>8</b> M                 | li escritorio                       |
|                                                |                                        |                                                                 |               |                            |                                     |
|                                                |                                        |                                                                 |               |                            |                                     |
| Persona 💼 Empresa                              | Realizar una Operación >>              | <ul> <li>Solicitud de Registro de<br/>Marca</li> </ul>          |               |                            | ordenar                             |
|                                                | Obtener un Beneficio >                 | ➔ Certificado de Afiliación                                     | Seleccionar i | nstitución 🔽               | Recientes                           |
| JUAN PEREZ PEREZ                               |                                        | <ul> <li>Certificado de<br/>Accidentabilidad</li> </ul>         |               |                            |                                     |
| 11121314-1 🌣 Preferencias                      | Alerta                                 | → Certificado de                                                |               |                            |                                     |
| ${\cal G}$ cambiar empresa $+$ agregar empresa | Tienes 0 mensajes - Página 1 de 0      | Siniestralidad                                                  |               |                            |                                     |
|                                                | ID Tipo Origen Fech                    | <ul> <li>Certificado de Vigencia<br/>de Sociedad del</li> </ul> | Rut empresa   | Asunto                     | Adjunto                             |
| Trámites                                       |                                        | Registro de Comercio                                            |               |                            |                                     |
|                                                |                                        | Copia con Vigencia o                                            |               |                            |                                     |
| En proceso                                     |                                        | Dominio Vigente del                                             |               |                            |                                     |
| Frecuentes                                     |                                        | Registro de Propiedad                                           |               |                            |                                     |
| C Realizados                                   |                                        | → Certificado de                                                |               |                            |                                     |
|                                                |                                        | y Previsionales de un                                           |               |                            |                                     |
| Mensaies                                       |                                        | Empleador                                                       |               |                            |                                     |
| - Mensajes                                     |                                        | Inicio de Actividades Ley                                       |               |                            |                                     |
| Aviso                                          | <b>`</b>                               | de Alcoholes                                                    |               |                            |                                     |
| Alerta                                         |                                        | ➔ Certificados de                                               |               |                            |                                     |
| ! Comunicaciones                               |                                        | Informaciones Previas<br>(CIP)                                  |               |                            |                                     |
| Cerrar sesión                                  |                                        | <ul> <li>Solicitud de recepción<br/>final obra menor</li> </ul> |               |                            |                                     |

9. Luego del paso anterior, se mostrará la información general del trámite. Para avanzar se debe seleccionar en **Realizar el Trámite**.

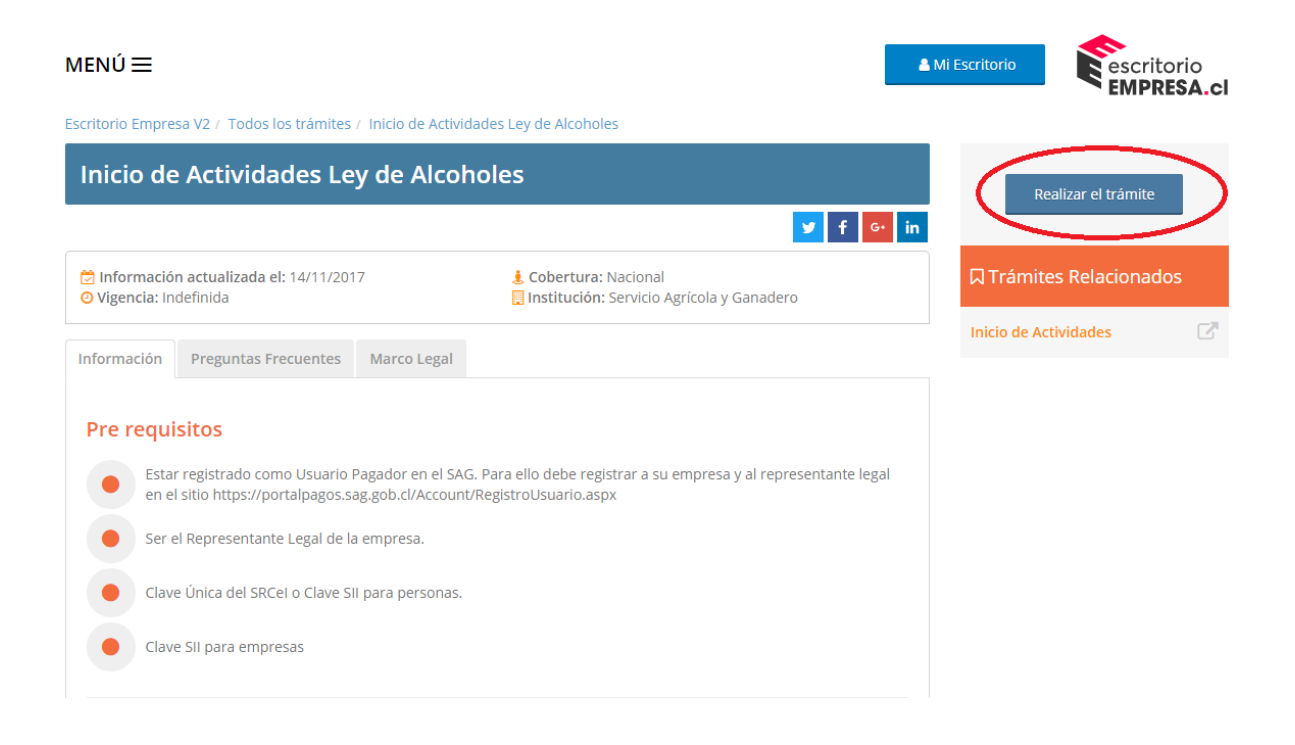

10. Para solicitar la Comunicación de Inicio de Actividades debe seleccionar en **Iniciar Trámite**, donde deberá completar el formulario correspondiente. Cabe mencionar que en esta misma opción se podrá revisar el estado de avance de las solicitudes.

| escritorio<br>EMPRESA.cl                                                                                                    | Inicio T                                                             | odos los trámites 🎽 Acerca d     | e EE 🎽 Contáctenos | Contact Cer Horario de stanción : lunes a vier | ter - 600 580 0000<br>nes de 09.00 a 21.00 horas<br>C <b>ritorio</b> |
|----------------------------------------------------------------------------------------------------|----------------------------------------------------------------------|----------------------------------|--------------------|------------------------------------------------|----------------------------------------------------------------------|
| Solicitar                                                                                                    | Comunicac                                                            | ión Inicio Activida              | ades Ley de A      | coholes                                        |                                                                      |
| Allen and a second second seco | i <mark>solicitar Comunicación</mark> l<br>iervicio Agrícola y Ganac | nicio Actividades Ley de Alcohol | 25                 |                                                | _                                                                    |
|                                                                                                    |                                                                      |                                  |                    |                                                |                                                                      |
| Trámites en Proceso                                                                                                    |                                                                      |                                  |                    |                                                |                                                                      |
| Fecha Actualización                                                                                                    | Tipo Empresa                                                         | Dirección                        | Estado             | Acción                                         |                                                                      |
|                                                                                                    |                                                                      |                                  |                    |                                                |                                                                      |
|                                                                                                    |                                                                      |                                  |                    | ar Trámite > Volver al Escrito                 | orio 🕞                                                               |

11. Se desplegará el formulario donde se debe completar la información general de la empresa, del representante legal, seleccionar a lo menos uno de los giros que aparecen en el listado y, finalmente, presionar en **Enviar Solicitud**.

\*Considerar que antes de solicitar un Inicio de Actividades para Sucursales debe existir previamente un inicio de actividades para su Casa Matriz. Podrá solicitar sólo un Inicio de Actividad para la Casa Matriz y no existe restricción para el número de Sucursales.

| Solici            | tar Comunicació                                            | ón Inicio Activ                  | idades Ley de Alcoholes |
|-------------------|------------------------------------------------------------|----------------------------------|-------------------------|
| <b>a</b>          | Solicitar Comunicación Inic<br>Servicio Agrícola y Ganader | cio Actividades Ley de Alco<br>o | oholes                  |
| Ingreso de Solic  | itud                                                       |                                  |                         |
| Información de la | empresa                                                    |                                  |                         |
| RUT               | Razón Social                                               |                                  |                         |
| Teléfonos         |                                                            |                                  |                         |
| Móvil o Fijo*     | +56                                                        |                                  |                         |
| Dirección comerci | al                                                         |                                  |                         |
| Calle*            |                                                            | N**                              | Depto/Black             |
| Calle*            |                                                            | N°*                              | Depto/Block             |
| Cludad*           |                                                            |                                  |                         |
| Ciudad*           |                                                            |                                  |                         |
| Región*           |                                                            | Provincia*                       |                         |
| Seleccione Región | -                                                          | Seleccione Provincia             |                         |
| Comuna*           |                                                            |                                  |                         |
| Seleccione Comuna | •                                                          |                                  |                         |
| Tipo Empresa      |                                                            |                                  |                         |
| @Casa Matriz      | @Sucursal                                                  |                                  |                         |
| Тіро              |                                                            |                                  |                         |
| @Masculino        | @Femenino                                                  |                                  | @Persona Jurídica       |
| Representante Leg | gal                                                        |                                  |                         |
| RUT               | Nombre Completo                                            |                                  |                         |
|                   |                                                            |                                  |                         |
|                   |                                                            |                                  |                         |

## Giro del Negocio

| Vino                                                   | Expendio a Público                                                                |
|--------------------------------------------------------|-----------------------------------------------------------------------------------|
| Unifero Uva de Mesa                                    | 🗎 61 Bar, restaurant, bolte, hatel                                                |
| 🗎 11 Productor                                         | 🔲 62 Botiliería, supermercado                                                     |
| 🔲 12 Elaborador                                        | 🗐 63 Fuente de Soda, cervecería                                                   |
| 13 Distribuidor                                        | Comercio exterior de bebidas alcohólicas (excluido<br>alcohol)                    |
| Vino pipeño                                            | T1 Importador                                                                     |
| 15 Envasador                                           | 172 Exportador                                                                    |
| 16 Elaborador y envasador                              | Alcoholes (únicamente etílicos)                                                   |
| Chicha                                                 | 81 Importador                                                                     |
| 21 Productor chicha cruda                              | B2 Destilatorio                                                                   |
| 22 Productor chicha cocida                             | 33 Distribuidor                                                                   |
| Chicha manzana                                         | B4 Distribuidor y envasador                                                       |
| 31 Productor                                           | Usuarios                                                                          |
| Fábricas                                               | 91 Farmacia                                                                       |
| ⊕41 De vino espumante o vino espumoso                  | 92 Ferretería                                                                     |
| ■42 De vino gasificado                                 | 93 Hospital, clínica, c. médico, c. veterinario,<br>etc.                          |
| 🔲 43 De sidra                                          | 🔲 94 Industria (desnaturalizado)                                                  |
| □ 44 De vinagre                                        | 🗐 95 Laboratorio, droguería, f. colonia, etc                                      |
| 145 De cerveza                                         | 96 Expendio alcohol envasado                                                      |
| 46 De licores                                          | 🔲 97 Industria (sin desnaturalizar)                                               |
| 51 Distribuidores de bebidas alcohólicas y<br>vinagres | 98 Otros giros no incluidos en la nómina<br>precedente señalarlo en observaciones |

12. En la bandeja de Trámites en Proceso, la solicitud aparecerá en estado **Solicitada**.

| Solicitar Com                | UNICACIÓN INIC<br>municación Inicio Activida<br>ícola y Ganadero | io Actividades        | Ley de Al  | coholes        |                        |
|------------------------------|------------------------------------------------------------------|-----------------------|------------|----------------|------------------------|
| Solicitar Co<br>Servicio Agr | municación Inicio Activida<br>ícola y Ganadero                   | ides Ley de Alcoholes |            |                |                        |
|                              |                                                                  |                       |            |                |                        |
|                              |                                                                  |                       |            |                |                        |
| Trámites en Proceso          |                                                                  |                       |            |                |                        |
| 09/11/2017 Casa Ma           | triz Nataniel Cox                                                | Esta                  | do<br>tada | Accion         |                        |
|                              |                                                                  |                       |            | ter Tránsita 💊 | Value al Faccidaria di |

13. Una vez que el SAG aprueba la solicitud el estado cambiará a **Pendiente de Pago**, habilitándose el botón **Pagar**.

| escritorio<br>EMPRESA.cl                                                                                                    | Inicio                                             | Todos los trámites 🎽 🛛 A    | cerca de EE 🎽 Contác | tenos             | Horario de atención : lunes a viernes de 00.00 a 21.00 horas<br>Minescrito de atención : lunes a viernes de 00.00 a 21.00 horas |
|----------------------------------------------------------------------------------------------------|----------------------------------------------------|-----------------------------|----------------------|-------------------|----------------------------------------------------------------------------------------------------|
| Solicita                                                                                                    | r Comunicad                                        | ción Inicio Acti            | ividades Ley c       | le Alcoholes      |                                                                                                    |
| Effective and a second second | Solicitar Comunicación<br>Servicio Agrícola y Gana | Inicio Actividades Ley de A | Alcoholes            |                   |                                                                                                    |
|                                                                                                    |                                                    |                             |                      |                   |                                                                                                    |
| Trámites en Proceso                                                                                                    |                                                    |                             |                      |                   |                                                                                                    |
| Fecha Actualización                                                                                                    | Tipo Empresa                                       | Dirección                   | Estado               | Acción            |                                                                                                    |
| 09/11/2017                                                                                                    | Casa Matriz                                        | Nataniel Cox                | Pendiente de pago    |                   | Pagar                                                                                                    |
|                                                                                                    |                                                    |                             | (                    | Iniciar Trámite 🗲 | Volver al Escritorio 🕞                                                                                                    |

14. Una vez pagada la solicitud el estado cambiará a **Pago Exitoso** y podrá descargar la Comunicación de Inicio de Actividades ante el SAG (PDF). Con esto habrá concluido el trámite.

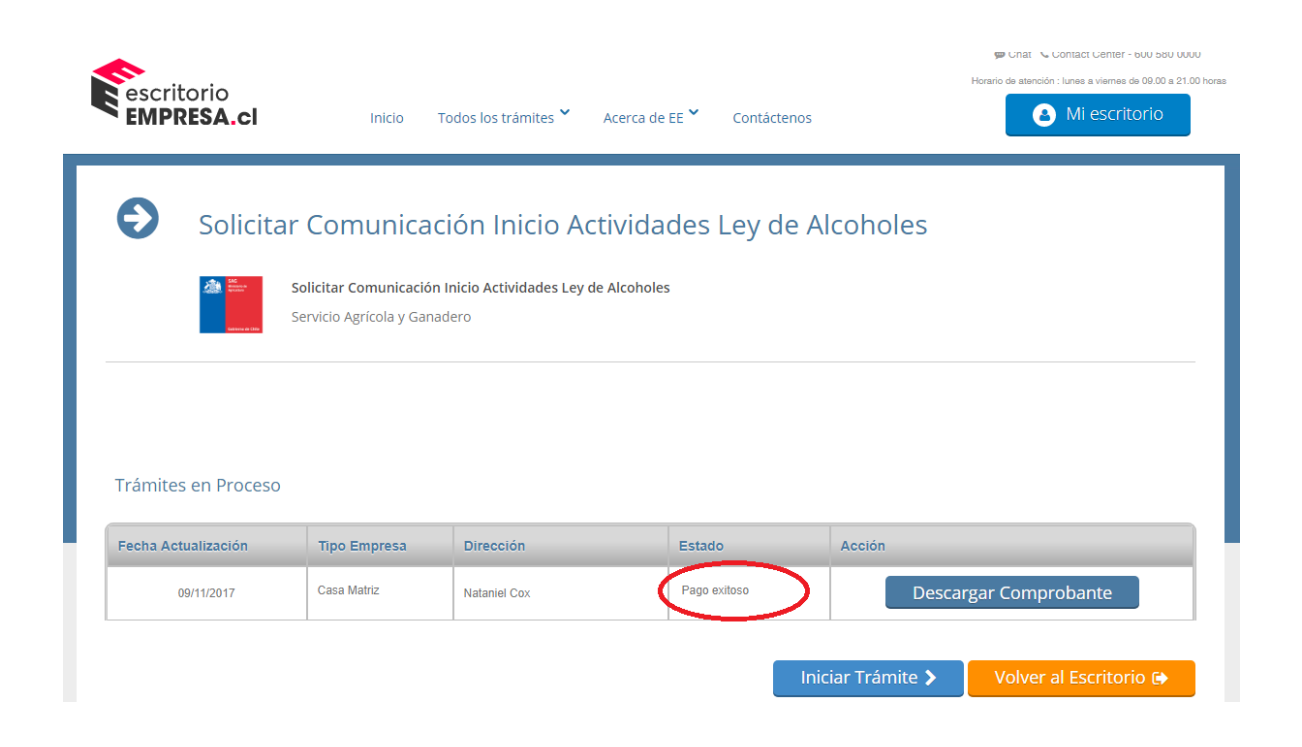

\*Cabe precisar que cada vez que requiera revisar el estado de su solicitud debe repetir los pasos del punto 5 al 9.

\*\* Las opciones de pago en línea Scotiabank y Webpay no se encuentran operativas para cancelar este trámite.